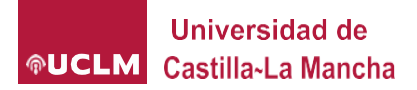

## ¿Cómo puedo conocer el remanente de los costes indirectos generados por mi grupo de investigación?

Podemos obtener esta información a través del portal de gestión de Investigacion y Transferencia, siguiendo estos pasos:

1. Acceder al Portal de Gestión de Investigacion: https://adas.uclm.es/CAS/login?service=https://gestioninvestigacion.apps. uclm.es/App\_Comun/sso/iniciarSesion.ashx

2. Seleccionar el perfil investigador en la pestaña de personal del menú de la izquierda de la página:

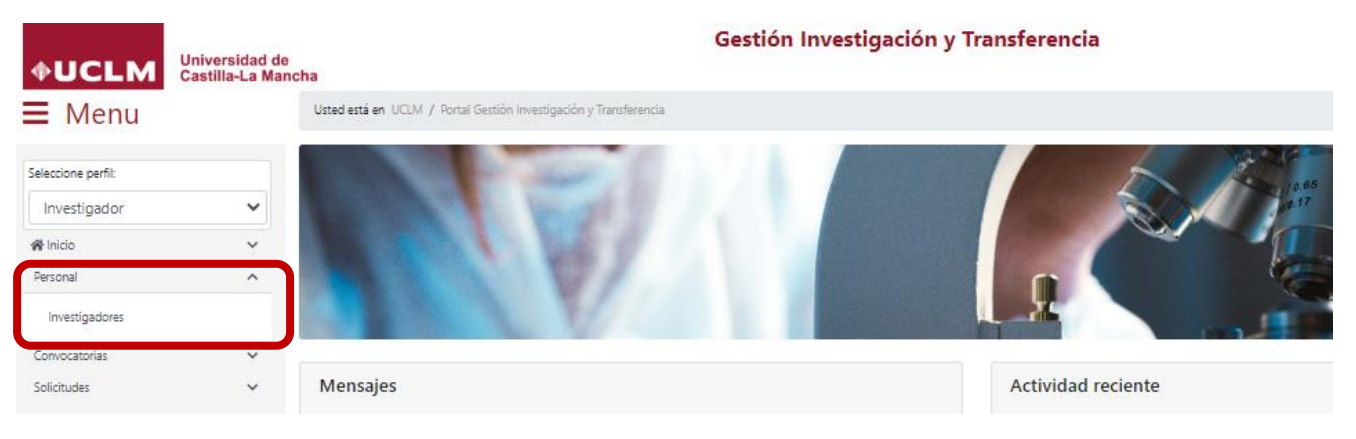

3. Acceder al perfil investigador:

| 🗧 Menu             |   | Usted está en UCI | .M / Personal / Ir | westigadores           |                  |        |                     |  |  |  |  |  |  |  |
|--------------------|---|-------------------|--------------------|------------------------|------------------|--------|---------------------|--|--|--|--|--|--|--|
| Seleccione perfil: |   | Investigado       | ores               |                        |                  |        |                     |  |  |  |  |  |  |  |
| Investigador       | ~ | T Modifica        | r filtros 2        |                        |                  |        | C Reiniciar filtros |  |  |  |  |  |  |  |
| A Inicio           | ~ | Filtro(s) selecc  |                    |                        |                  |        |                     |  |  |  |  |  |  |  |
| Personal           | ~ |                   | onddo(s). npo      | ersonal docente invest | igadir Activo ai |        |                     |  |  |  |  |  |  |  |
| Investigadores     |   | N° Registros:     | 1                  |                        |                  |        | 🛃 Descar            |  |  |  |  |  |  |  |
| Convocatorias      | ~ | Deserved          | Newber             | Newber                 | University       | 6      |                     |  |  |  |  |  |  |  |
| Solicitudes        | ~ | Documento         | Nombre             | normalizado            | Usuario          | Correo |                     |  |  |  |  |  |  |  |
| Proyectos - Ayudas | ~ |                   |                    |                        |                  |        |                     |  |  |  |  |  |  |  |
| C                  |   |                   |                    |                        |                  |        | 8                   |  |  |  |  |  |  |  |

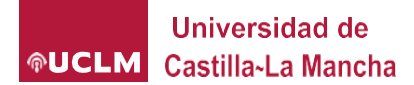

## ¿Cómo puedo conocer mi disponibilidad de costes indirectos?

4. Seleccionar Grupo en la Grupo de investigación del menú de la izquierda de la página:

|                     | Gastilla~La | Manuna        |                     |             |           |        |           |                       |                       |                   |
|---------------------|-------------|---------------|---------------------|-------------|-----------|--------|-----------|-----------------------|-----------------------|-------------------|
| 🗧 Menu              |             | Usted está er | uCLM / Personal / [ | Detalle     |           |        |           |                       |                       |                   |
| Seleccione perfil:  |             |               |                     |             |           |        |           |                       |                       | Volver al listado |
| Investigador        | ~           |               |                     |             |           |        |           |                       |                       |                   |
| A Inicio            | ~           | General       | Histórico plazas    | Solicitudes | Proyectos | Ayudas | Contratos | Informe Transferencia | Informe Participación |                   |
| Personal            | ~           |               |                     |             |           |        |           |                       |                       | 1.0               |
| Convocatorias       | ~           |               |                     |             |           |        |           |                       |                       | Secondar Secondar |
| Solicitudes         | ~           |               |                     |             |           |        |           |                       |                       |                   |
| Proyectos - Ayudas  | ~           |               |                     |             |           |        |           |                       |                       |                   |
| Contratos           | ~           |               |                     |             |           |        |           |                       |                       |                   |
| Currículum          | ~           |               |                     |             |           |        |           |                       |                       |                   |
| ANECA               | ~           |               |                     |             |           |        |           |                       |                       |                   |
| Grupo investigación | ^           |               |                     |             |           |        |           |                       |                       |                   |
| Grupo               | •           |               |                     |             |           |        |           |                       |                       |                   |
| Transferencia       | ~           |               |                     |             |           |        |           |                       |                       |                   |

## 5. Acceder al Grupo de investigación:

| ← → C               | <b>≏</b> ⊽ ges          | stioninvestig     | acion.apps.uclm.es/          | maestro/grupo | os.aspx    |                 |               | ९ 🕁    | Ď     | ≡J        | ⊻ □                        | •                                  |
|---------------------|-------------------------|-------------------|------------------------------|---------------|------------|-----------------|---------------|--------|-------|-----------|----------------------------|------------------------------------|
| Ġ Gmail ♀ Ma        | aps 🕒 \                 | ′ouTube G         | Google BU Animal             | Care & Use    | 🗅 UCLM     | VIC.POL.CIENT.  |               | PubMed | >>    |           | Todos la                   | os marcador                        |
| <b><b>*</b>UCLM</b> | Universid<br>Castilla-L | ad de<br>a Mancha |                              | Gest          | ión Invest | igación y Trans | ferencia      |        | Inmac | ulada.Po: | jueves, 29 de<br>sadas 🧿 🕪 | e febrero de 2024<br>Cerrar Sesión |
| E Menu              |                         | Usted está en     | UCLM / Grupo investigación / | Grupo         |            |                 |               |        |       |           |                            |                                    |
| Seleccione perfil:  |                         | Grupos d          | e investigación              |               |            |                 |               |        |       |           |                            |                                    |
| Investigador        | ~                       | Nº Registro       | os: 1                        |               |            |                 |               |        |       |           | Ŧ                          | Descargar                          |
| 😭 Inicio            | ~                       |                   |                              |               |            |                 |               |        | _     |           |                            |                                    |
| Personal            | ~                       | Código            | Nombre                       |               | Acrónimo   |                 | Año formación |        | Tipo  |           |                            |                                    |
| Convocatorias       | ~                       |                   |                              |               |            |                 |               |        |       |           |                            | <b>1</b>                           |
| Solicitudes         | ~                       |                   |                              |               |            |                 |               |        |       |           |                            |                                    |

## 6. Descargar la información del Grupo de investigación:

| <b><b>UCLM</b></b>   | Unive<br>Casti | ersidad de<br>illa-La Manc | ha           |                  | Gestión I  | nvestig  | jación y Tr | ansferencia             | Inmaculada.Posada  | as 👩 🕪 Cerrar Sesión |
|----------------------|----------------|----------------------------|--------------|------------------|------------|----------|-------------|-------------------------|--------------------|----------------------|
| <b>≡</b> Menu        |                | Usted está e               | n UCLM / Gru | ipo investigació | in / Grupo |          |             |                         |                    |                      |
| Seleccione perfil:   |                | Grupo de                   | investiga    | ción NE          | URODEATH   |          |             |                         |                    | Volver al listado    |
| Investigador         | ~              | Grupo                      | Secciones    | Investiga        | dores UCLM | Colabora | dores UCLM  | Investigadores NO UCLM  | Líneas de investig | ación                |
| A Inicio<br>Personal | ž              | Oferta tec                 | nológica     | Servicios        | Proyectos  | Ayudas   | Documentos  | Histórico personal UCLM |                    |                      |
| Convocatorias        | ~              |                            |              |                  |            |          |             |                         |                    |                      |
| Solicitudes          | ~              |                            |              |                  |            |          |             |                         |                    | 🛓 Descargar          |
| Proyectos - Ayudas   | ~              |                            |              |                  |            |          |             |                         |                    |                      |

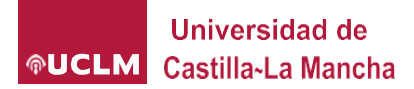

7. En el archivo Excel descargado:

7.1. Seleccionar la hoja "Proyectos". Seleccionar la columna Al, correspondiente a "Costes Indirectos", sumar los costes indirectos generados, dividirla entre 3 (es el tercio que recibe investigación y dedica a estas ayudas):

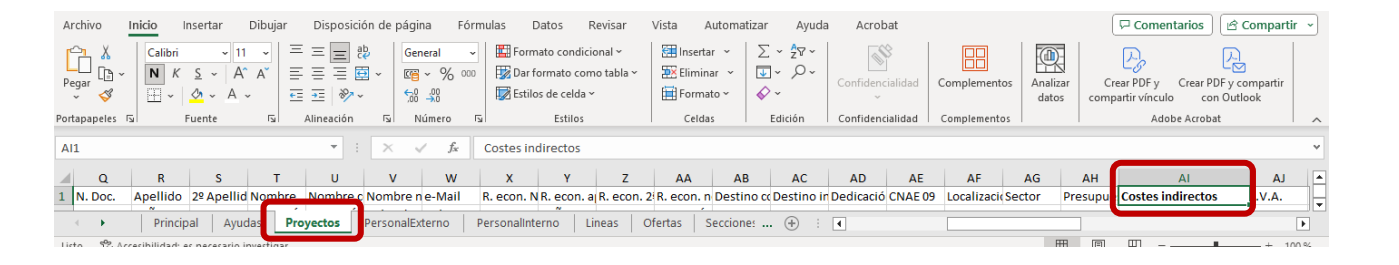

7.2. Seleccionar la hoja Excel "Ayudas". Seleccionar en la columna A el tipo de ayuda correspondiente a "Adaptación o mejora", sumar las cantidades concedidas que aparecen en la columna U:

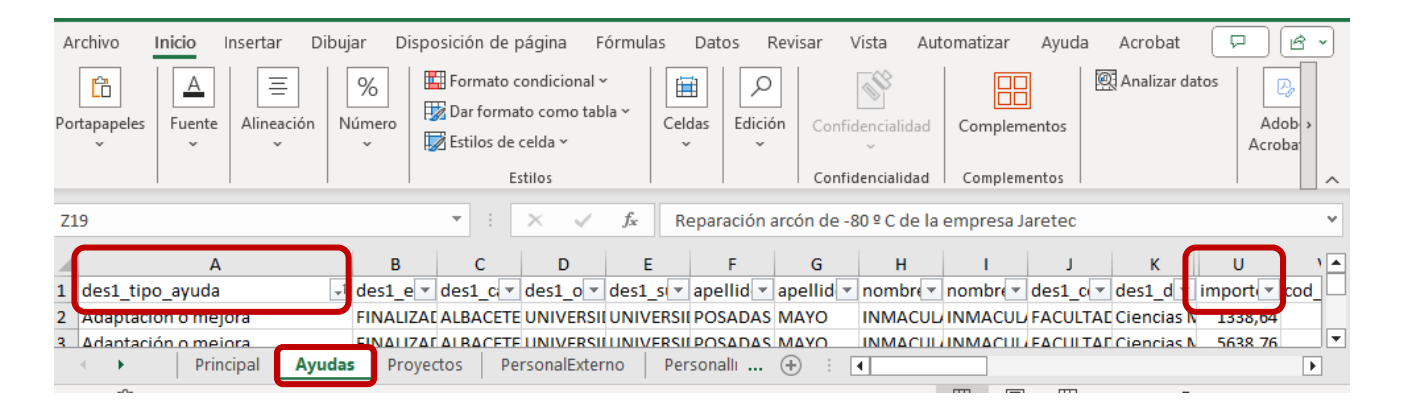

Calcular la diferencia entre el valor obtenido en el paso 7.1. y el paso
para conocer la disponibilidad de costes indirectos generados.